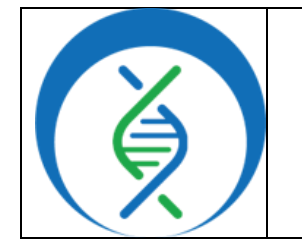

Document TG-TER-03, Version 4Date:Work5/1/2025P

Workflow Versions: PHB v3.0.0

**IMPORTANT NOTES** 

Metadata column headers and workflow input text indicated in gray in this SOP are

customizable; **black** is required text.

## 1. PURPOSE/SCOPE

To standardize the process of uploading next generation sequencing (NGS) data from local storage or the Sequencing Reads Archive (SRA) and creating and uploading a results metadata table using the online Terra platform for downstream Theiagen workflow analysis. Additional instructions are provided for importing workflows and adding workspace data elements and files. Acceptable NGS data types include Illumina, Oxford Nanopore Technology (ONT), ClearLabs, and FASTA file formats. Read the comprehensive workflow documentation <u>here</u>.

## 2. REQUIRED RESOURCES

- Computer
- Internet connection: at least 10 and 5Mbps for download and upload speeds, respectively
- Internet browser
  - Google Chrome, Firefox, or Edge
- Google account
- Terra account, linked to Google account.

#### 3. RELATED DOCUMENTS

# Document NumberDocument NameTG-TER-04Linking BaseSpace and Importing<br/>BaseSpace Reads to Terra Workspace

#### 4. PROCEDURE

## 4.1 IMPORTING LOCAL RAW READS

- 1. Sign in to <u>https://app.terra.bio/</u> using a Gmail account and Google Authentication (Figure 1)
- 2. Click on the *hamburger icon* in the top left and navigate to *Workspaces* (Figure 2)
- 3. *Open the workspace* designated for analysis
- 4. In the data tab, click *Import data* and select *Open data uploader* (Figure 3**Error! Reference source not found.**)
- 5. For new data sets, click *Create a New Collection* (Figure 4Error! Reference source not found.)
  - a. The following nomenclature may be useful: YYYYMMDD\_# (do not include spaces)
- 6. Click Upload or drag and drop raw sequencing reads into the data Figure 1 table

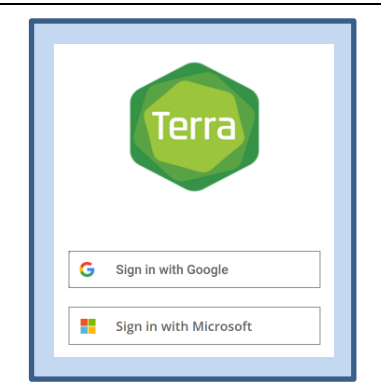

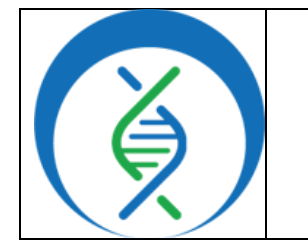

| <u> </u>                      |                    |  |
|-------------------------------|--------------------|--|
| Document TG-TER-03, Version 4 |                    |  |
| Date:                         | Workflow Versions: |  |
| 5/1/2025                      | PHB v3.0.0         |  |
|                               |                    |  |

- 7. When upload is complete, files will populate on this page with *file names hyperlinked* to their corresponding Google Bucket location (Figure 5)
- 8. Continue to section 4.2 to upload sample metadata.

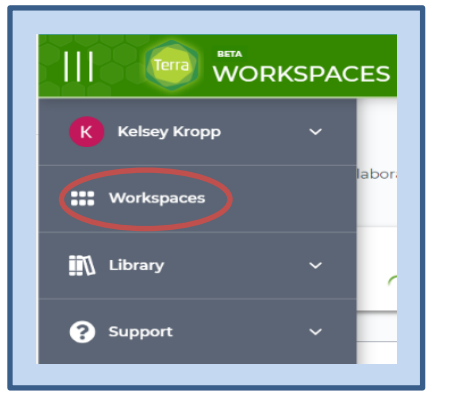

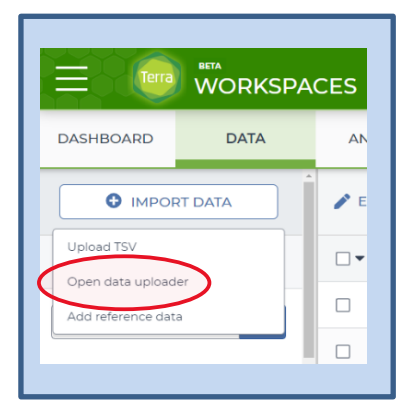

Figure 2

Figure 3

|                           | Collection name *                                                             |                 |
|---------------------------|-------------------------------------------------------------------------------|-----------------|
| n-training-workspaces     | Enter a name                                                                  |                 |
|                           | OR ANY OF THE FOLLOWING CHARACTERS: # * ? []<br>Cancel Create Collection      |                 |
| es with a single metadata | a file describing the table structure. You can create a new collection, or ad | d files to an e |
|                           | + Create a new collection                                                     |                 |

#### Figure 4

## 4.2 IMPORTING SAMPLE METADATA (TSV FILE) AFTER CREATING COLLECTION OF READ FILES

- 1. Once files have successfully uploaded, click *Next* (Figure 5)
- 2. Import the associated sample metadata file or drag and drop from file explorer (Figure )
  - a. See appendix 10.1 to create a sample metadata file
  - b. Alternatively, use the auto-generation option and carefully review

AUTOGENERATE TABLE FOR SINGLE OR PAIRED END SEQUENCING

- *i.* When using this function, the collection name should be the desired table name
- 3. Click *create table* (Figure )

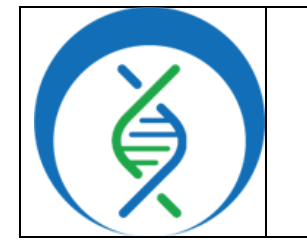

| Document TG-TER-03, Version 4 |                    |  |
|-------------------------------|--------------------|--|
| Date:                         | Workflow Versions: |  |
| 5/1/2025                      | PHB v3.0.0         |  |
|                               |                    |  |

- 4. View the uploaded read data and metadata in the Terra data table by clicking *View the...table in the workspace* at the bottom of the screen
- 5. In the data tab, all read files and metadata are now populated for each sample in the associated table (e.g. *illumina\_pe\_specimen* table)
  - a. Open the data table by clicking on the table name in the sidebar (Figure 8)

| UPLOAD YOUR DATA FILES                                                                                                    |       |               |  |  |  |
|----------------------------------------------------------------------------------------------------|-------|---------------|--|--|--|
| Upload the files to associate with this collection by dragging them into the table below, or clicking the Upload button.             |       |               |  |  |  |
| You may upload as many files as you wish, but each filename must be unique.           200230517_GhanaTraining/         Image: Delete |       |               |  |  |  |
| O Name                                                                                                    | Size  | Last modified |  |  |  |
| Q 13 513 1001 01 001 forte er                                                                                                    | 41 MB | Vesterday     |  |  |  |

#### Figure 5

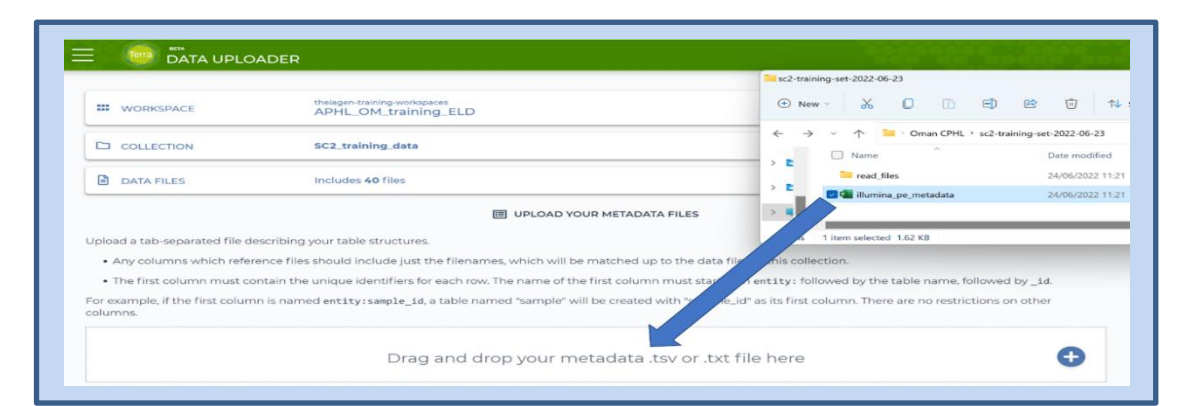

| III WORKSPACE                                                                                                    | theiagen-training-workspaces<br>APHL_OM_training_ELD                                                                                                    |                                                                                                    |                                                    |     |        | Change       |
|----------------------------------------------------------------------------------------------------|----------------------------------------------------------------------------------------------------|----------------------------------------------------------------------------------------------------|----------------------------------------------------|-----|--------|--------------|
|                                                                                                    | SC2_training_data                                                                                                    |                                                                                                    |                                                    |     |        | Change       |
| DATA FILES                                                                                                    | Includes 40 files                                                                                                    |                                                                                                    |                                                    |     |        | Change       |
|                                                                                                    |                                                                                                    |                                                                                                    | 5                                                  |     |        |              |
| reating a new Table: illumin<br>this table looks right to you, click t                                                                                | a_pe_specimen<br>he button on the right to create th                                                                                                    | UPLOAD YOUR METADATA FILE e table in your workspace.                                                                                                 | S                                                  |     | CANCEL | CREATE TABLE |
| this table looks right to you, click t<br>entity: Illumina_pe_specimen                                                                                | a_pe_specimen<br>he button on the right to create th<br>read1                                                                                           | UPLOAD YOUR METADATA FILE     table in your workspace.     read2                                                                                     | s<br>run_ld                                        | ī   | CANCEL | CREATE TABLE |
| this table looks right to you, click t<br>entity: Illumina_pe_specimen<br>Sample_01                                                                   | he_pe_specimen<br>he button on the right to create th<br>read1<br>13_513_L001_R1_001.faster.                                                            | UPLOAD YOUR METADATA FILE e table in your workspace.  read2 13_S13_LOO1_R2_001_fastq                                                                 | s<br>run_id<br>training_data                       | Ĩ   | CANCEL | CREATE TABLE |
| reating a new Table: illumin<br>this table looks right to you, click t<br><i>ently:</i> illumina_pe_specimen []<br>Sample_01<br>Sample_02             | a_pe_specimen<br>he button on the right to create th<br>read1<br>13.513.L001.R1.001fasto<br>15.515.L001.R1.001fasto                                     | UPLOAD YOUR METADATA FILE table in your workspace.  read2  13.513_L001_R2_001/fasta  15.515_L001_R2_001/fasta                                        | s<br>run_ld<br>training_data<br>training_data      | 1   | CANCEL | CREATE TABLE |
| reating a new Table: Illumin<br>this table looks right to you, click t<br><i>entity</i> : Illumina_pe_specimen<br>Sample_01<br>Sample_02<br>Sample_03 | Be_specimen     He button on the right to create th     read1     13_515_L001_P1_001_fasta,-     15_515_L001_R1_001_fasta.     7_517_L001_R1_001_fasta. | UPLOAD YOUR METADATA FILE     table in your workspace.     read2     13.513.L001.R2_001fastq     15.515.L001.R2_001fastq     17.517_L001.R2_001fastq | s run_ld training_data training_data training_data | 100 | CANCEL |              |

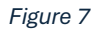

| Getting Started in Terra: Im<br>Metadata, Workflows, | porting Reads,<br>, and More |
|------------------------------------------------------|------------------------------|
| Document TG-TER-03, Version 4                        |                              |
| Date:                                                | Workflow Versions:           |
| 5/1/2025                                             | PHB v3.0.0                   |

| DASHBOARD DATA                                                              | ANAL | YSES WORKFLOWS JOB          | HISTORY                     |                                    |               |
|-----------------------------------------------------------------------------|------|-----------------------------|-----------------------------|------------------------------------|---------------|
| ThelaCoV_IIIumL (5)  C EDIT X OPEN WITH B+ EXPORT  SETTINGS O rows selected |      |                             |                             |                                    |               |
| illumina pe sp. (20)                                                        | •    | illumina_pe_specimen_id 🕴 🕕 | readl                       | read2                              | run_id        |
|                                                                             |      | Sample_01                   | 13_S13_L001_R1_001.fastq.gz | 13_S13_L001_R2_001.fastq.gz        | training_data |
|                                                                             |      | Sample_02                   | 15_S15_L001_R1_001_fastq.oz | 15_S15_L001_R2_001.fastq.oz        | training_data |
| ■ KIIITLH3N2 (39) ()                                                        | 0    | Sample_03                   | 17_S17_L001_R1_001_fastq.gz | <u>17_S17_L001_R2_001.fastq.oz</u> | training_data |
| ■ kilifi_H3N2_set (5) ①                                                     |      | Sample_04                   | 18_S18_L001_R1_001.fastq.gz | 18_S18_L001_R2_001.fastq.gz        | training_data |

Figure 8

## 4.3 IMPORTING SAMPLE METADATA (TSV FILE) WITHOUT CREATING A READ COLLECTION

- 1. To upload the metadata file to Terra, return to the *Terra workspace* containing data of interest
- 2. In the *data* tab, click *import data*, and *upload TSV* (Figure )
- 3. In the pop-up window, *drag and drop* the file in the gray box or *click to select* the metadata file, then click *start import job* (Figure 10)
  - a. See appendix 10.1 to create a sample metadata file
  - b. If adding metadata to samples in an existing data table, ensure the data table name indicated in the TSV file in cell A1 contains the same data table name listed in Terra (e.g. [DATATABLE\_NAME]\_id)
- 4. All samples and metadata should now be populated in the corresponding Terra data table (Figure 8)

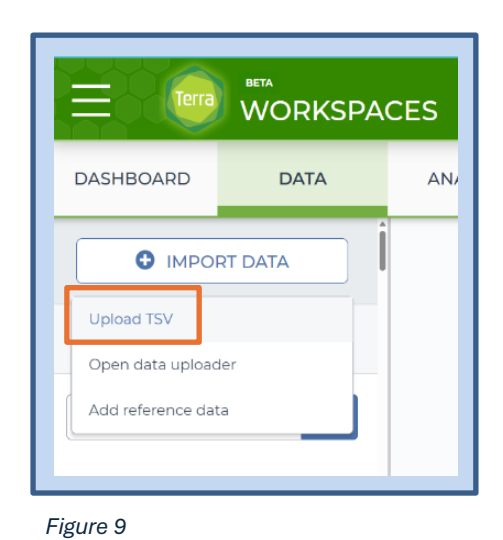

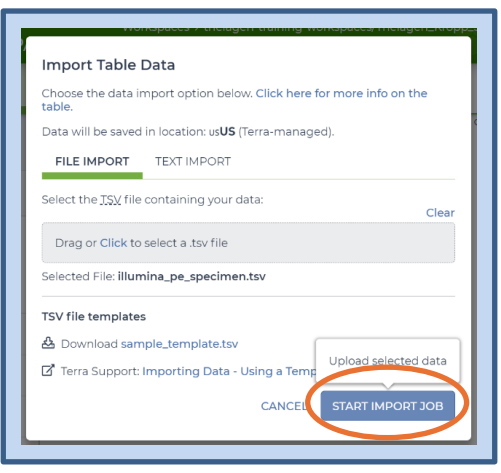

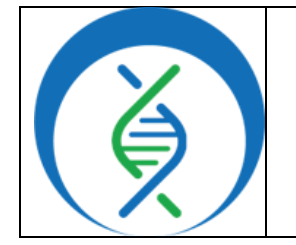

Document TG-TER-03, Version 4 Date: 5/1/2025

## 4.4 IMPORTING RAW READS USING SRA FETCH

- 1. Navigate to the Terra workspace that will be used to import reads
- 2. In the data tab, click on *import data* and *upload TSV* (Figure )
- 3. Import a TSV file containing the table of SRA accession numbers for desired samples: select or *drag and drop* the file, then click *start import job* (Figure 1)
  - a. A template TSV file can be downloaded from this pop-up; follow appendix 10.1 to create a metadata/TSV file (for SRA Fetch, the TSV file does not need read1 or read2 columns, only sra accession) (Figure 1)

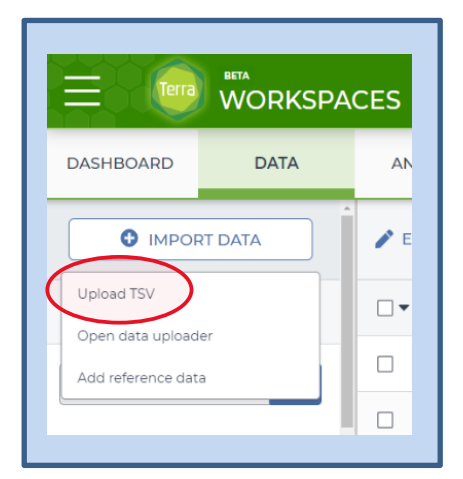

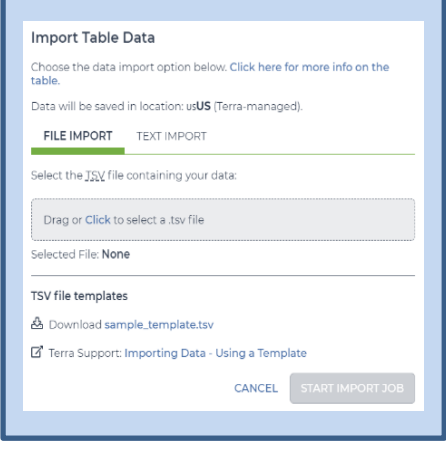

Figure 11

Figure 42

| kleb_training_id | sra_accession | acquisition | hospital | month |
|------------------|---------------|-------------|----------|-------|
| INF004           | ERR1023740    | HA          | Α        | 4     |
| INF026           | ERR1023759    | HA          | Α        | 4     |
| INF029           | ERR1023762    | Nosocomial  | Α        | 4     |
| INF055           | ERR1023788    | Nosocomial  | С        | 5     |
| INF064           | ERR1023715    | HA          | A        | 5     |
| INF074           | ERR1008633    | Nosocomial  | Α        | 5     |
|                  |               |             |          |       |

- 4. In the workflows tab, click SRA Fetch PHB
  - a. Refer to appendix 10.2 for how to import a workflow into a workspace
- 5. Set the workflow version to the latest version, or the workflow version used for internal validations
- 6. Choose the second bullet to run workflow(s) with inputs defined by data table
- 7. Select the sample table to use under select data table
  - a. Do not choose the "set" table version

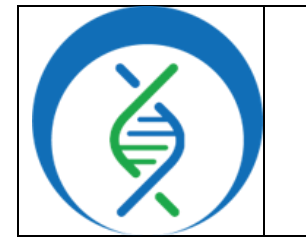

| Document TG-TER-03, Version 4 |  |  |
|-------------------------------|--|--|
| Date: Workflow Versions:      |  |  |
| 5/1/2025 PHB v3.0.0           |  |  |

- 8. Click select data and mark the checkboxes to specify which sample reads to import
- Set the first input setting to this.sra\_accession, where sra\_accession is the TSV file column name containing SRA numbers (Figure 1)
- 10. In the outputs tab, click *use defaults* (Figure 1) and *save* the workflow
- 11. Then click run analysis, enter any comments if desired, and click launch
- 12. Fetched reads will be populated in the *read1* and *read2* columns of the data table

| COTPOIS RON ANALISIS |                                       |                                                                                             |
|----------------------|---------------------------------------|---------------------------------------------------------------------------------------------|
|                      |                                       |                                                                                             |
| Variable             | Туре                                  | Attribute                                                                                   |
| sra_accession        | String                                | this.sra_accession                                                                          |
| cpus                 | Int                                   | Optional                                                                                    |
| disk_size            | Int                                   | Optional                                                                                    |
|                      | Variable sra_accession cpus disk_size | Variable     Type       sra_accession     String       cpus     Int       disk_size     Int |

Figure 74

|    |       | Download json   Drag or click to upload json   Clear outputs SEARCH OUTPUTS |  |
|----|-------|-----------------------------------------------------------------------------|--|
| τy | уре   | Input value   Use defaults                                                  |  |
| Fi | ile   | this.abricate_abaum_plasmid_tsv []                                          |  |
| St | tring | this.abricate_abaum_plasmid_type_genes     []                               |  |
|    |       |                                                                             |  |

Figure 65

#### 4.5 IMPORTING RAW READS FROM BASESPACE

- 1. Command line steps are required for the initial setup between BaseSpace and Terra. Refer to the following sites for details on initial setup and the import process:
  - a. Theiagen's BaseSpace Fetch Documentation
  - b. Document TG-TER-04, Version 3

#### 5. QUALITY RECORDS

- Raw read files
- Metadata results table
- Workspace elements and files

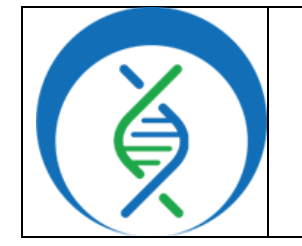

Document TG-TER-03, Version 4Date:Workflow5/1/2025PHB v

## 6. TROUBLESHOOTING

- Terra data table column headers become available as workflow inputs when running workflows, search for them in workflow input dropdowns using the prefix *this*. to filter
- For workspace data and files, search for them in workflow input dropdowns using the prefix *workspace*.
- If the first cell in the metadata table does not end with <u>\_id</u>, an error message will prevent file import; adjust the metadata text in cell A1 and re-upload
- If any workflow, input, or output settings are entered incorrectly, the analysis will not run as expected; verify all settings are correct and re-launch analysis
- If analysis fails, navigate to the job history in the workspace and click on the job submission for details; for help resolving run failures, email <u>support@theiagen.com</u>

## 7. LIMITATIONS

N/A

## 8. REFERENCES

- 1. Libuit, Kevin G., Emma L. Doughty, James R. Otieno, Frank Ambrosio, Curtis J. Kapsak, Emily A. Smith, Sage M. Wright, et al. 2023. "Accelerating Bioinformatics Implementation in Public Health." Microbial Genomics 9 (7). https://doi.org/10.1099/mgen.0.001051
- 2. Theiagen Genomics Public Health Bioinformatics Workflow Documentation
- 3. Theiagen's <u>BaseSpace Fetch</u> and <u>SRA Fetch</u> workflow resource pages
- 4. Theiagen's Docker Image and Reference Materials for SARS-CoV-2
- 5. Theiagen's Public Health Resources

## 9. REVISION HISTORY

| Revision                                                                                                    | Version | Release Date |
|----------------------------------------------------------------------------------------------------|---------|--------------|
| Document Creation                                                                                                    | 1       | 7/2023       |
| Added internet speeds recommended for up/download, important notes, section 4.5, SRA metadata info in appendix 9.1, and appendix 9.3 | 2       | 9/2023       |
| Formatting (Figure references and cross-references check), section 4.1 - 4.4 updates, inclusion of figure 15, appendix 10.1 updates  | 3       | 4/2024       |
| Edits for version release, aligning with Terra interface, and formatting                                                             | 4       | 5/2025       |
|                                                                                                    |         |              |

| Getting Started in Terr<br>Metadata, Workfl | a: Importing Reads,<br>ows, and More |  |
|---------------------------------------------|--------------------------------------|--|
| Document TG-TER-03, Version 4               |                                      |  |
| Date:                                       | Workflow Versions:                   |  |
| 5/1/2025                                    | PHB v3.0.0                           |  |

### **10. APPENDICES**

### 10.1 CREATING A METADATA FILE (TSV FILE)

1. Open the downloadable TSV template located in the Import Data/Upload TSV pop-up window (Figure 6)

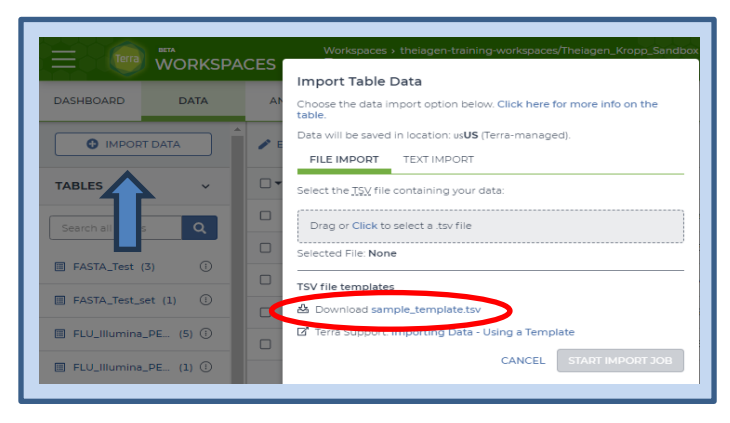

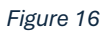

- 2. Cell A1 must contain the following text: [name]\_id (Figure 17)
  - a. Do not include spaces or characters other than hyphens (-) or underscores (\_)
  - *b.* The data table name should contain text to indicate the project name (e.g. Cell A1 may read *HAI\_id* to create a table for all HAI organisms)
- 3. Enter all *sample IDs* into column 1 below cell A1
- 4. Label column headers for desired metadata (do not include spaces or special characters)
  - *a.* <u>Optional</u>: enter run\_id as a column header and the run ID for each sample in the column
  - b. Optional: add additional metadata columns and sample information, as needed

| HAI <mark>_id</mark> | <mark>run_id</mark> | sample_matrix | <mark>county</mark> |
|----------------------|---------------------|---------------|---------------------|
| 2168435186           | SEQ217              | NP swab       | Adams               |
| 2168435187           | SEQ217              | Buccal swab   | Alameda             |

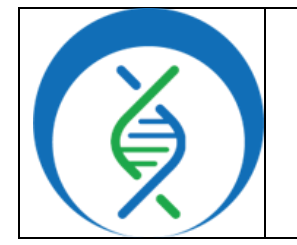

| -                      |                    |
|------------------------|--------------------|
| Document TG-TER-03, Ve | ersion 4           |
| Date:                  | Workflow Versions: |
| 5/1/2025               | PHB v3.0.0         |
|                        |                    |

- 5. For manually-uploaded reads via the Data Uploader, include read columns (Figure 18)
  - a. For **paired-end** (PE) sequencing: *read1* and *read2*

|   | A          | В                  | С                  | D      | E             | F       |
|---|------------|--------------------|--------------------|--------|---------------|---------|
| 1 | HAI_id     | read1              | read2              | run_id | sample_matrix | county  |
| 2 | 2168435186 | 100734_R1.fastq.gz | 100734_R2.fastq.gz | SEQ217 | NP swab       | Adams   |
| 3 | 2168435187 | 100735_R1.fastq.gz | 100735_R2.fastq.gz | SEQ217 | Buccal swab   | Alameda |
| 4 | 2168435188 | 100735_R1.fastq.gz | 100735_R2.fastq.gz | SEQ217 | Buccal swab   | Tulare  |
| 5 | 2168435189 | 100736_R1.fastq.gz | 100736_R2.fastq.gz | SEQ217 | NP swab       | Gilpin  |

Figure 18

- b. For single-end (SE) sequencing: only read1
- c. Use the *file name* as the value for this column (e.g. 100734\_R1.fastq.gz) (Figure 19)

| O Upload D New folder |       | 🗹 Analyze in Seqr | C Refresh |
|-----------------------|-------|-------------------|-----------|
| Name                  | Size  | Last modified     |           |
| D00734_R1.fastq.gz    | 35 MB | Dec 1, 2024       | :         |
| 00734_R2.fastq.gz     | 42 MB | Dec 1, 2024       | ()        |

Figure 19

#### 6. For SRA uploads:

- a. Label the column header for column 2 as sra\_accession, or similar
- b. Enter SRA accessions as the values for this column (e.g. SRR# or ERR#)

| HAI <mark>_id</mark> | sra_accession | hospital | month | year | age   | run_id |
|----------------------|---------------|----------|-------|------|-------|--------|
| 2168435186           | ERR1023740    | D        | 4     | 2013 | 30-39 | SEQ217 |
| 4831845358           | SRR11445892   | А        | 2     | 2014 | 80-89 | SEQ217 |
| 8415835241           | ERR4087740    | С        | 6     | 2013 | 60-69 | SEQ217 |
| 6846813545           | SRR11842392   | А        | 3     | 2013 | 80-89 | SEQ217 |

- 7. In Excel, click *save as* and change the file type to *Text (Tab delimited)*.
- 8. Refer to section 4.2 to import TSV files at the same time as creating new read collections (importing files locally) and section 4.3 to import TSV files without creating read collections

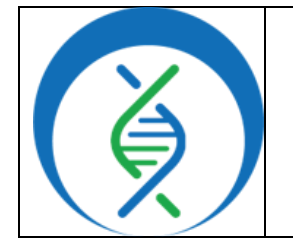

Document TG-TER-03, Version 4Date:Workflow Versions:5/1/2025PHB v3.0.0

#### 10.2 IMPORTING A WORKFLOW FROM DOCKSTORE

- 1. In the *Terra workspace* of interest, navigate to the *workflows* tab and click *find a workflow* (Figure 20)
- 2. In the pop-up window, click *Dockstore.org* (Figure 21)
- 3. Workflows may be found through the search bar or by navigating through the organization if it is known (Figure 22)
  - *a.* To find a Theiagen workflow
    - *i.* click *organizations* (Figure 2)
    - *ii.* In the search bar type *Theiagen*
    - iii. Click on the *logo*, *view*, or *# collections*. (Figure )
  - *iv.* Click on the collection to see available workflows: *Public Health Bioinformatics (PHB)*
- 4. Find and *open the workflow* (workflow name listed at the end of the file path) (Figure 24)
- 5. Click Terra to launch the workflow in Terra (Figure )
- 6. Choose the *destination workspace* in the dropdown
- 7. Click import or create a new workspace (Figure 26)

|                      | CES  | Worl<br>WO     | kspaces > theiagen-<br>Irkflows | training-worksp |
|----------------------|------|----------------|---------------------------------|-----------------|
| ASHBOARD DATA        | ANAL | /SES           | WORKFLOWS                       | JOB HISTOR      |
| WORKFLOWS            |      |                |                                 |                 |
| Find a Workflow      |      | Augu           | ur_PHB                          |                 |
| 0                    |      | V. ma<br>Sourc | in<br>:e: Dockstore             | (!)             |
| Freyja_Dashboard_PHB |      | Freyj          | a_FASTQ                         |                 |
|                      |      |                |                                 |                 |

Figure 20

| Dockstore.org                                                                                                    |                                                     | Terra Workflow Repository                                                               |
|----------------------------------------------------------------------------------------------------|-----------------------------------------------------|-----------------------------------------------------------------------------------------|
| A community repository of best pra<br>that offers integration with GitHub.                                                                    | clice workflows                                     | A repository of WDL workflows that offers private<br>workflows hosted in the platform.  |
|                                                                                                    |                                                     |                                                                                         |
|                                                                                                    |                                                     |                                                                                         |
| Curated collections from our commun                                                                                                    | ity:                                                | d Dinelines 17                                                                          |
| Curated collections from our commun<br>GATK Best Practices ශ්<br>VDL Analysis Research Pipelines ශ්                                           | i <b>ity:</b><br>Long Rea<br>Viral Gen              | id Pipelines (?<br>omics (?                                                             |
| turated collections from our commun<br>.ATK Best Practices ගී<br>VDL Analysis Research Pipelines ග්<br>fsit our documentation to loarn how to | ity:<br>Long Rea<br>Viral Gen<br>import and configu | d Pipelines 67<br>omics 67<br>ure your workflow, as well as how to save time and money. |

Figure 21

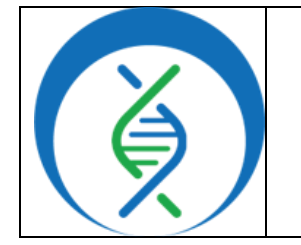

Document TG-TER-03, Version 4

Date: 5/1/2025 Workflow Versions: PHB v3.0.0

Lockstore Q Search 📩 Organizations 🐲 About 🛛 🕤 Docs 🔍 Forum Q Explore Workflows 🐉 Workflows - Tools Expand All Collapse All Copy search link Search: the Language is WDL 🗘 Reset Search Notice: Your search has returned greater than 200 results, however only 2 Enter search term... TheiaCov\_Illumina\_PE × your search to find more relevant results. pen Advanced Searc Category A Workflow can use multiple containers and executes multiple actions Search for category outlined by one or more descriptors tậ ↓ª SingleCellAnalysis 17 Name and Description Verified Author COVID-19 15 MicrobialGenomics 9 DataBiosphere/topmed-RNASeq 9

| 1. Organizations                                                                                                    |                                                                                                    |                 |
|----------------------------------------------------------------------------------------------------|----------------------------------------------------------------------------------------------------|-----------------|
| rgenizations                                                                                                    | Sort by •                                                                                                    | h Digentratices |
| Alaxy     The Galaxy Intergalactic Workflow Comission     The Galaxy Intergalactic workflow Comission                                                                                                    | Theiagen Genomics                                                                                                    | * 23            |
| nna grung o chain to chain an a bhine a region y o chai pheasac annina ny<br>Philippi de chain to chain an ann a bhine a region y o chai pheasac annina ny<br>Philippi de chain anni anni anni anni anni anni anni | Contraction accommission on portragen an extension     Contraction accom     Contraction accommission accommission ac |                 |
|                                                                                                    |                                                                                                    |                 |

Figure 23

| Dockstore Q Search 🖧 Organizations 🖝 About 👔 f                                                                                                    | Docs 퇸j Forum Login Regist                                                                                                    |
|----------------------------------------------------------------------------------------------------|----------------------------------------------------------------------------------------------------|
| ally Organizations / Theisgen Benemics / Public Health Bioinformatics (PHB)                                                                                                    |                                                                                                    |
| Collection: Public Healt                                                                                                    | h Bioinformatics (PHB)<br>gen genomics                                                                                                    |
| Vorkflows and Tools                                                                                                    |                                                                                                    |
|                                                                                                    | About the Collection                                                                                                    |
| github.com/thelager/public_health_bloinformatics/ThelaCoV_Clear     Labs_PHBv1.0.0     Los updatel Jul 21,322     With     Wate                                                                   | About the Collection Public Health Bioinformatics (PHB)                                                                                             |
| Other Convirteiagen/public_health_bioinformatics/TheiaCoV_Clear<br>Labs_PH5v1.0.0      Introduct Al 27.2022     WR      Other Convirteiagen/public_health_bioinformatics/TheiaCoV_ONT_<br>PH5v100 | About the Collection Public Health Bioinformatics (PHB) Bioinformatics workflows for characterization, epidemiology and sharing of pathoge genomes. |

Figure 24

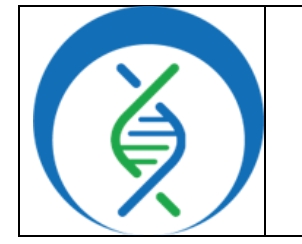

Document TG-TER-03, Version 4

|          | , |
|----------|---|
| Date:    |   |
| 5/1/2025 |   |

Workflow Versions: PHB v3.0.0

| <b>)</b>                  | github.com/theiag         | gen/public_health                                             | n_bioinformatics/Tl                                     | heiaCoV_ClearLat | os_PHB:v1.0.0 | ☆                            |
|---------------------------|---------------------------|---------------------------------------------------------------|---------------------------------------------------------|------------------|---------------|------------------------------|
| ig creat                  | ted: 38 days ago          |                                                               |                                                         |                  |               |                              |
| ist upda                  | ate to source repository: | 4 hours ago                                                   |                                                         |                  |               |                              |
| bels th                   | nelagen-phb               |                                                               |                                                         |                  |               |                              |
| <                         | Info                      | Launch                                                        | Versions                                                | Files            | Tools >       | Launch with                  |
| Wo<br>Sour<br>TRS<br>Topi | rkflow Informatio         | n<br><u>thelagen/public_health</u><br>wws for genomic charact | bioinformatics/TheiaCoV_<br>terization, submission prep | ClearLabs_PHB    | demiology of  | Terra<br>Vel.wation<br>AnVIL |
| path                      | ogens of public health o  | oncern.                                                       |                                                         |                  |               | NHLBI BioData Catalyst®      |
| Chee                      | cker Workflow:            |                                                               |                                                         |                  | n/a           |                              |

Figure 25

| Importing from Dockstore                                                                                                    | Workflow Name           |
|----------------------------------------------------------------------------------------------------|-------------------------|
| github.com/theiagen/public_health_bioinformatics/TheiaCoV_ClearLabs_P<br>HB<br>V.V1.0.0                                                                                                    | TheiaCoV_ClearLabs_PHB  |
| Please note: Dockstore cannot guarantee that the WDL and Docker image referenced by this Workflow will not change. We advise you to review the WDL before future runs.                                                                                | Destination Workspace   |
| <pre>1 version 1.0 2 3 import "//tasks/assembly/task_artic_consensus.wdl" as artic_consensus 4 import "//tasks/quality_control/task_assembly_metrics.wdl" as assembly_metr 5 import "//tasks/quality_control/task_nchi_scrub_wdl" as pois scrub</pre> | TheiaCoV_Training_Demos |

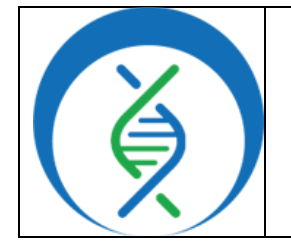

Document TG-TER-03, Version 4

Date: 5/1/2025

## 10.3 ADDING AND UPDATING WORKSPACE DATA ELEMENTS AND FILES

- 1. Navigate to the *Terra workspace* where analyses will be run
- 2. To upload local files:
  - a. Open the *workspace files* tab in the right-side panel of the workspace (Figure 7).
  - b. Click upload
  - c. Following upload, click the *clipboard* or *right click* on the file name to *copy link*
- 3. To add workspace variables:
  - a. Click the *workspace data* tab at the bottom of the left-side panel (Figure 27)
  - b. Click *Edit* in the top menu (Figure 28)
  - c. Click Add Variable (Figure 8)
  - d. Click in the key field and name the element being added (Figure 9)
  - e. In the value field, choose string as the value type
  - f. Paste the file path copied above in step 2, or enter the desired file path (see below)
  - i. E.g. to add the Artic V4-1 primer bed file, the key Artic\_V4-1\_primer\_bed may be used with the file path as the value (Figure 30)
- 4. Docker images and tags for TheiaCoV workflows should be included in workspace variables.
  - a. Ensure the docker images and dataset tags are aligned with versions used for internal validation procedures or are re-verified before use.
  - b. Available in the Docker Image and Reference Materials for SARS-CoV-2
  - c. All resources can be found on the <u>Theiagen Public Health Resources</u> page

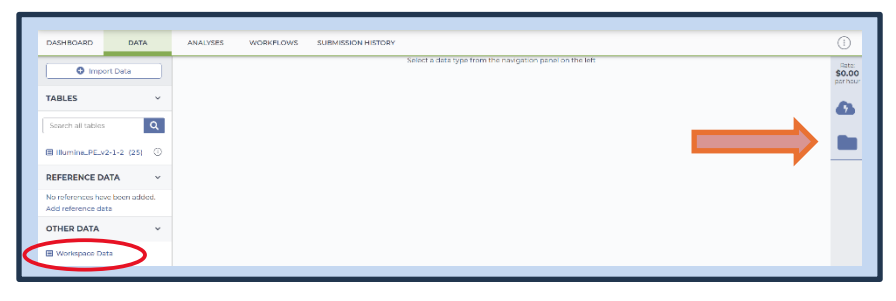

| DATA                  | ANALYSES                  | WORKFLOWS SUBMISSION HISTORY |  |  |
|-----------------------|---------------------------|------------------------------|--|--|
| (i)                   | 🕈 🖍 Edit 🛓 D              | ownload TSV 0 rows selected  |  |  |
| in (5) ( Add variable |                           |                              |  |  |
|                       | Upload TSV                | •                            |  |  |
| in (1) (-             | Delete selected variables | token                        |  |  |

Figure 28

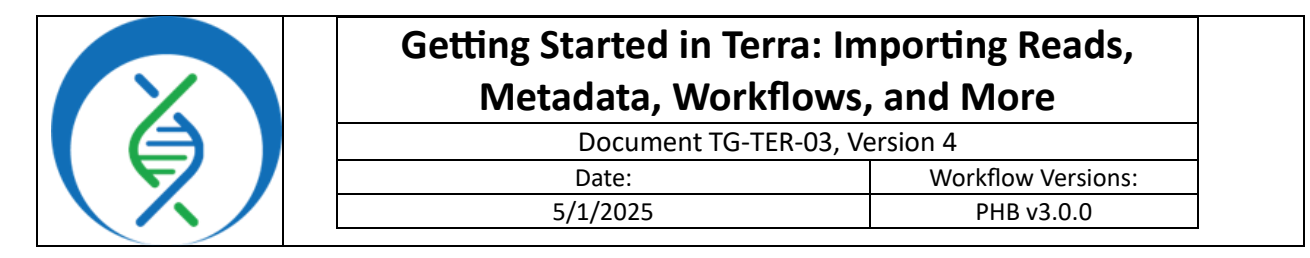

| Key     Value     Description       pagolin_docker_image     us-docker,pkg.dev/general-theiagen/staphb/pagolin/4.3     updated by Curtis on 2025-02-13 | 🎤 Edit | L Download TSV 0 rows selected |                                                        |                 | Search            |
|----------------------------------------------------------------------------------------------------|--------|--------------------------------|--------------------------------------------------------|-----------------|-------------------|
| pangolin_docker_image us-docker.pkg.dev/general-theiagen/staphb/pangolin:4.3 updated by Curtis on 2025-02-13                                           | •      | Кеу                            | Value                                                  | Description     |                   |
|                                                                                                    | 1.1    | pangolin_docker_image          | us-docker.pkg.dev/general-theiagen/staphb/pangolin:4.3 | updated by Curt | tis on 2025-02-13 |
| String v                                                                                                    |        |                                | String v                                               |                 | ⊘ ⊗               |

#### Figure 29

| Key                    | Value                                  | Description                                   |
|------------------------|----------------------------------------|-----------------------------------------------|
| Artic_V3_primer_bed    | V3_nCoV-2019.primer.bed                |                                               |
| Artic_V4-1_primer_bed  | V4-1_nCoV-2021,primer.bed              |                                               |
| Artic_V4_primer_bed    | V4_nCoV-2021,primer.bed                |                                               |
| FreyjaLineageMetadata  | <u>curated_lineages.json</u>           | Taken from Freyja_Workflows Demo Data         |
| FreyjaUsherBarcodes    | usher_barcodes.csv                     | Updated 8/3/23; taken from Freyja_Workflows D |
| Freyja_ReferenceGenome | <u>nCoV-2019.reference.fasta</u>       | MN908947.3                                    |
| Midnight_primer_bed    | Midnight_Primers_SARS-CoV-2.scheme.bed |                                               |
| SWIFT_primer_bed       | SWIFT_SARS-CoV-2.scheme.bed            | Updated 2023-07-05                            |